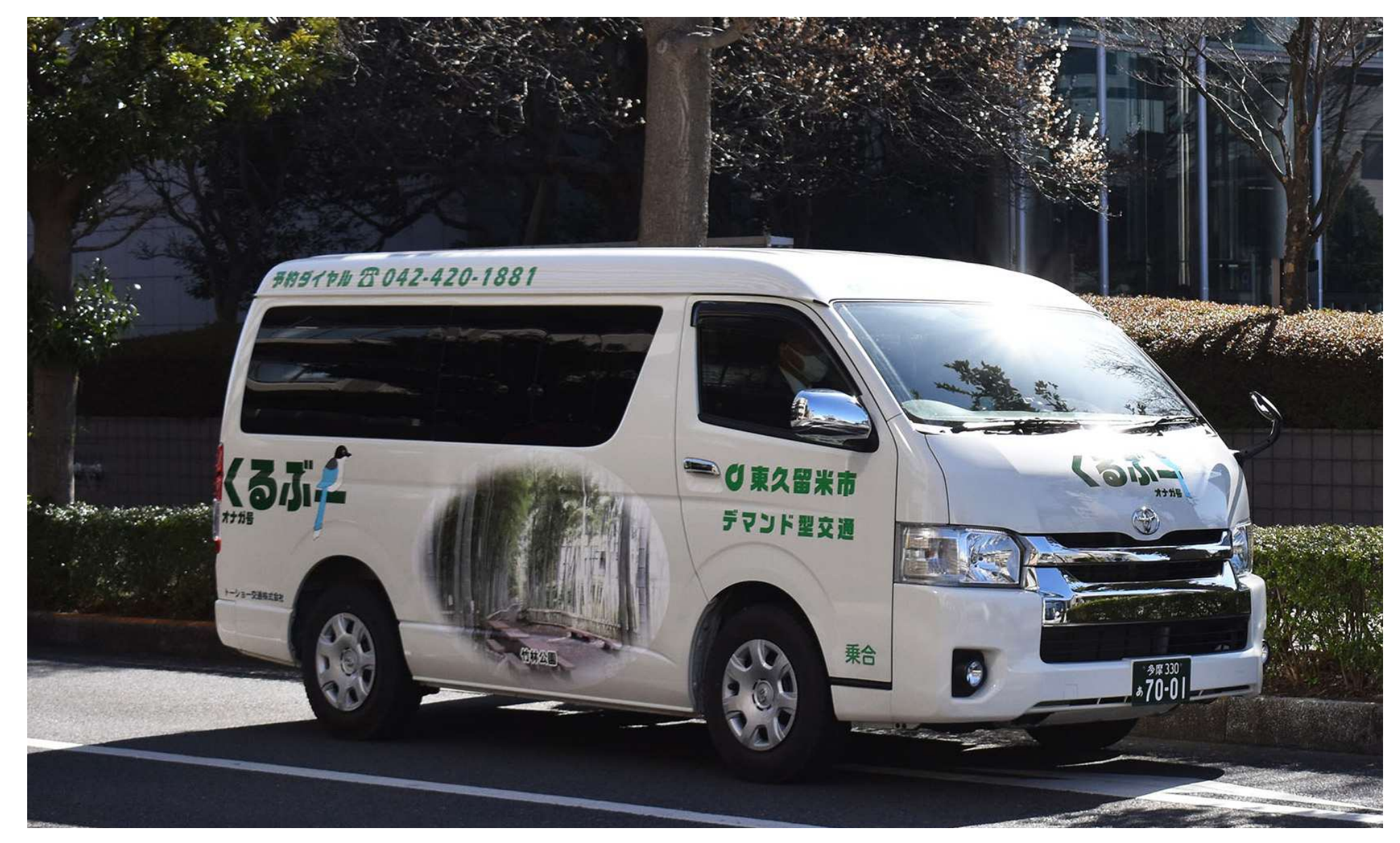

## 東久留米市デマンド型交通「くるぶー」 専用アプリ予約ガイド(iPhone・Android共通)

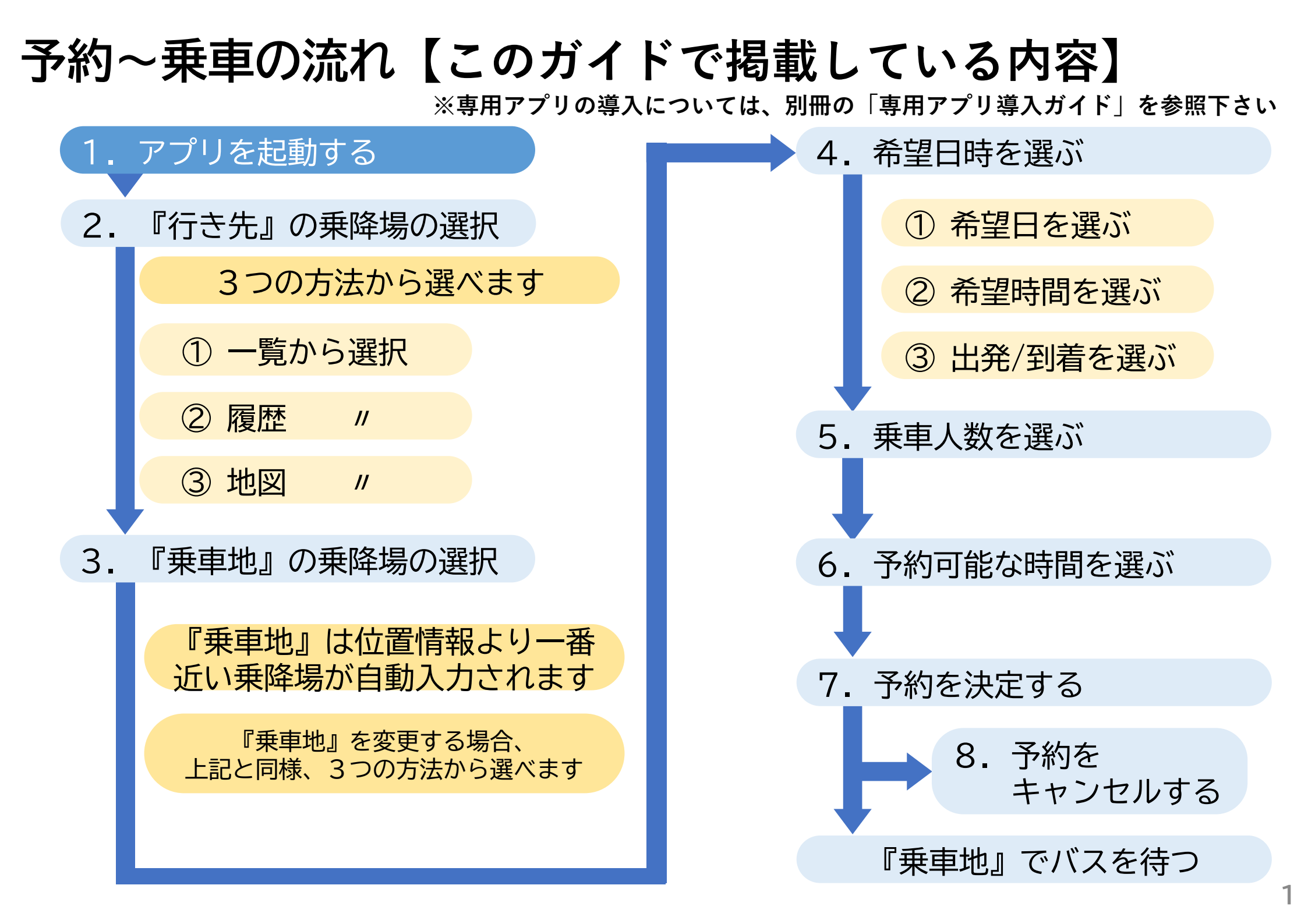

1.アプリを起動する

※ 説明はiPhone端末の画面を使用しています ※ 画面は更新により、実際の表示と異なる場合があります

## スマホの画面上にあるMONETを押す

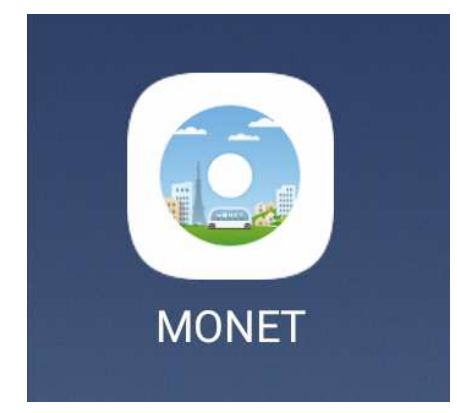

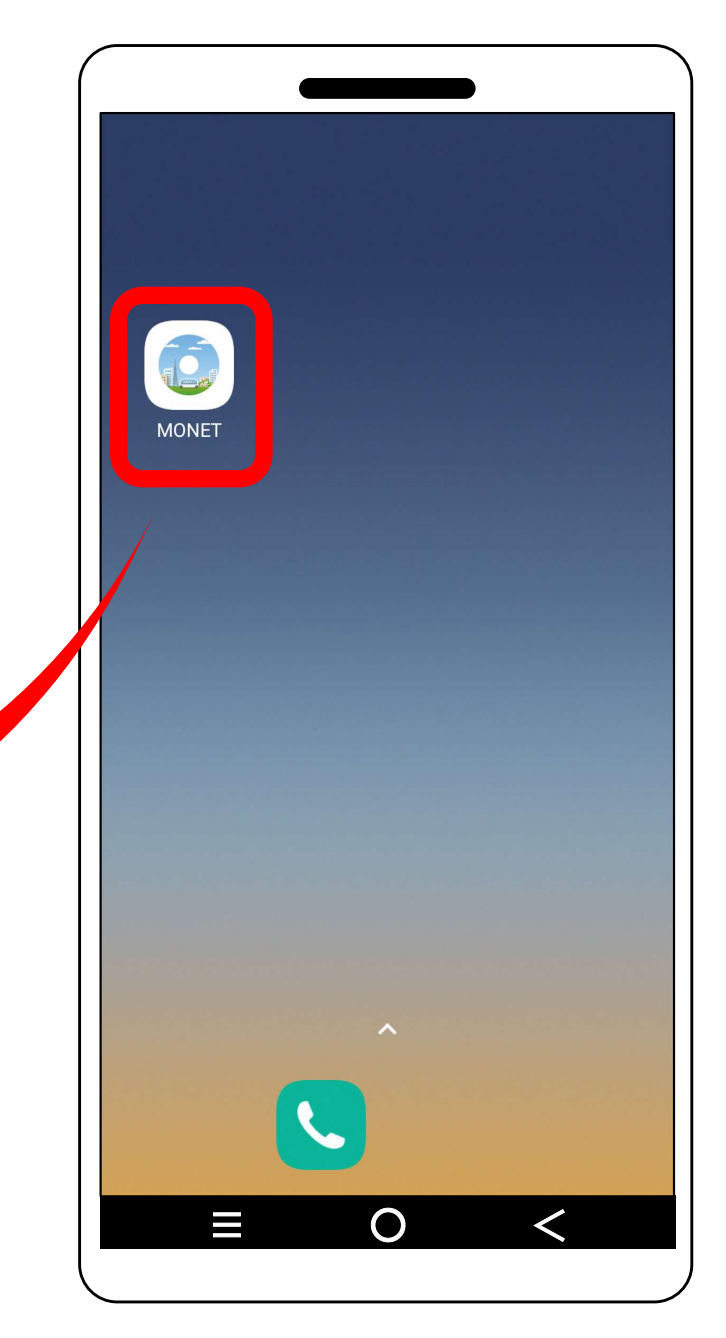

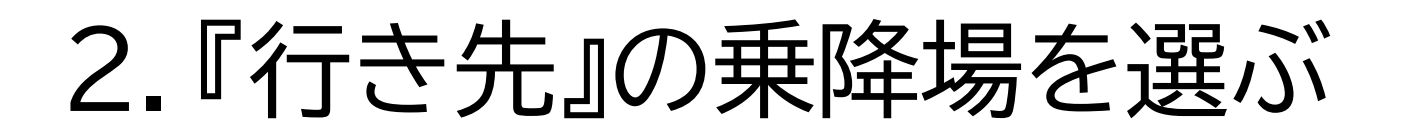

(1) 画面左下にある「乗車予約」アイコンを押す

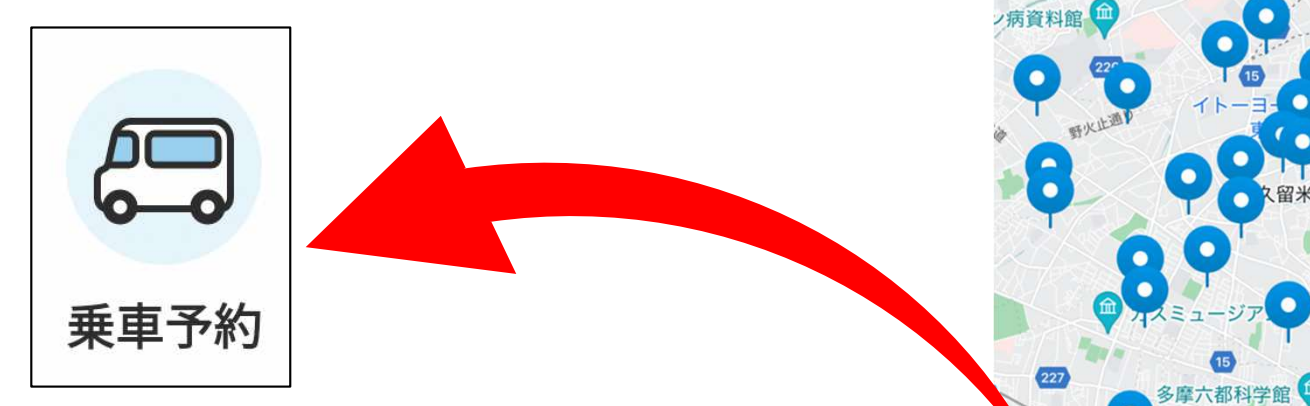

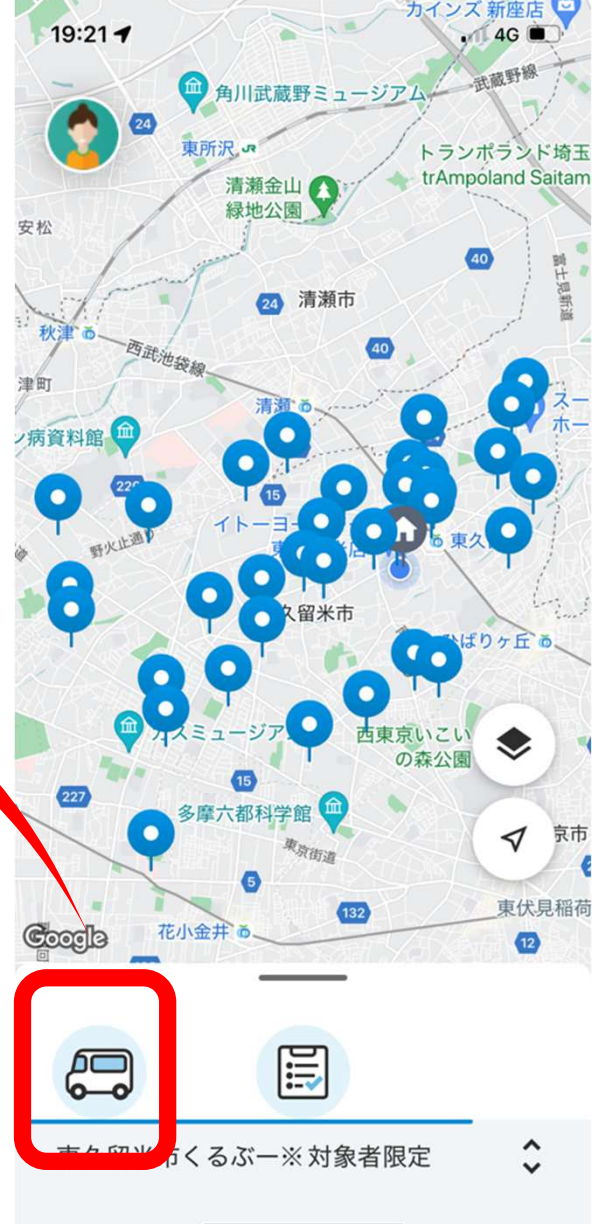

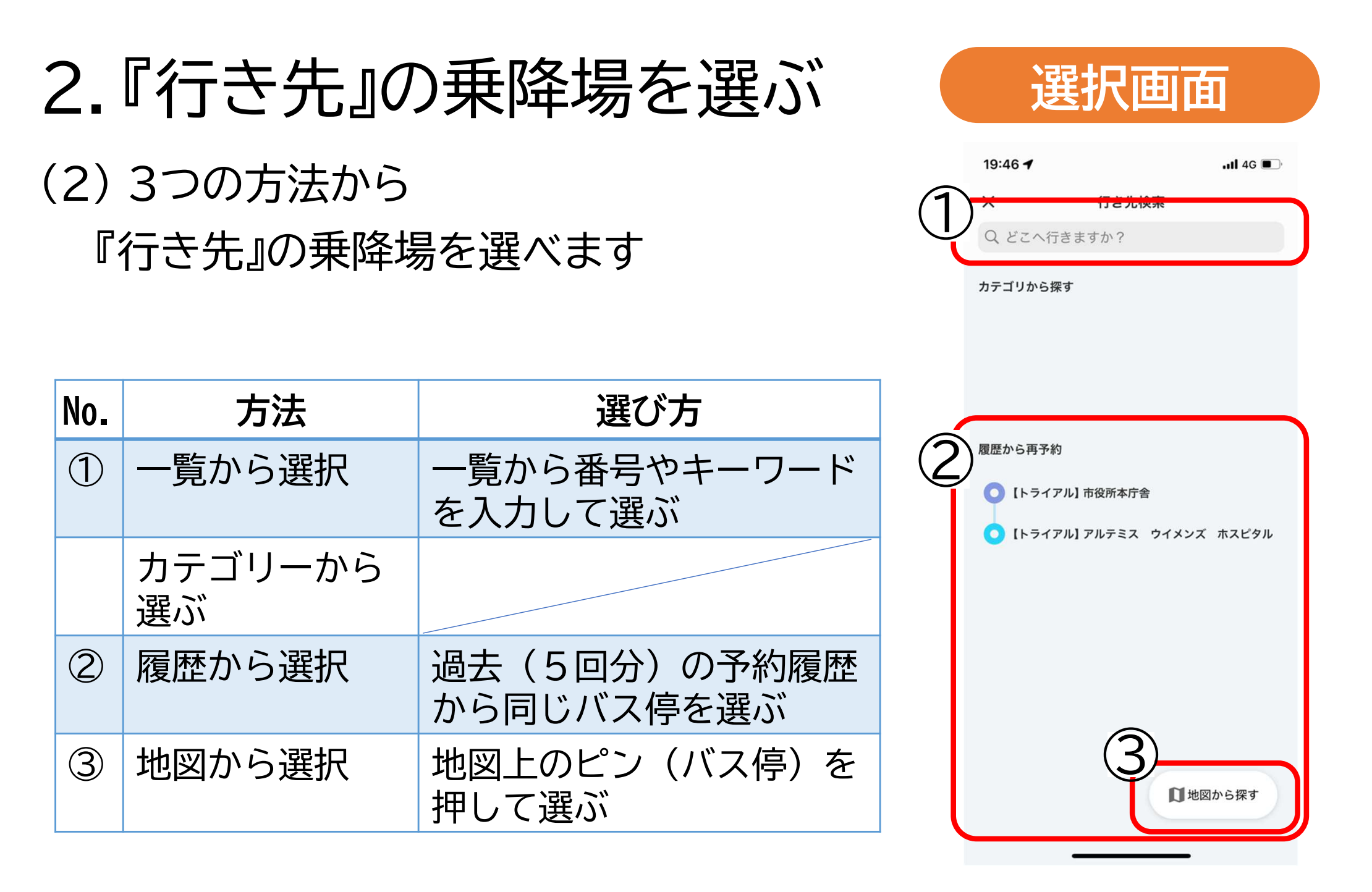

2.『行き先』の乗降場を選ぶ

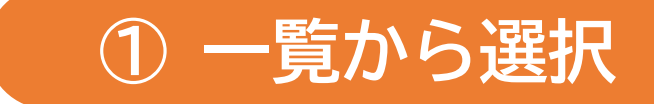

|     | 19:46 🕇              | .11 4G         | 19:50 🕇                                                        |                       | .∎∥ 4G 🔳 ' |     |
|-----|----------------------|----------------|----------------------------------------------------------------|-----------------------|------------|-----|
| (1) | ス 行き光候素 〇 どこへ行きますか?  |                | X<br>0 どこへ行きま                                                  | <b>行き先検索</b>          | キャンセル      |     |
| C   | カテゴリから探す             |                | (トライアル) こ                                                      | ごみ対策課庁舎               | 115 Ch     |     |
|     |                      |                | ♀ 【トライアル】 わくわく健康プラザ                                            |                       |            |     |
|     |                      |                | [トライアル]アルテミス ウイメンズ ホスピタル                                       |                       |            |     |
|     | 履歴から再予約              | <b> 歴から再予約</b> |                                                                | ● 【トライアル】コミュニティホール東本町 |            |     |
|     | ● 【トライアル】市役所本庁舎      |                | ♀ 【トライアル】上の原連絡所                                                |                       |            |     |
|     | ● [トライアル]アルテミス ウイメンス | ぐ ホスピタル        | ♀ 【ト・イアル】 下里コミュニティ図書室                                          |                       |            |     |
|     |                      |                | <b>?</b> [ト・イアル] q                                             |                       | トスライ       | イドで |
|     |                      |                | • 「トライアル」や リストから                                               |                       |            |     |
|     |                      |                | <b>(</b> トライアル】 中                                              | 「行                    | き先』        | を選ぶ |
|     |                      |                | <ul> <li>【トライアル】 久留米ヶ丘病院</li> <li>【トライアル】 八幡町地区センター</li> </ul> |                       |            |     |
|     | 日也                   | 図から探す          |                                                                |                       |            |     |
|     |                      |                |                                                                |                       |            |     |

2.『行き先』の乗降場を選ぶ

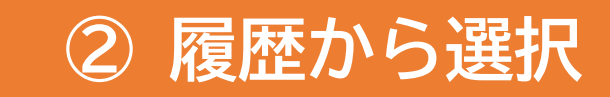

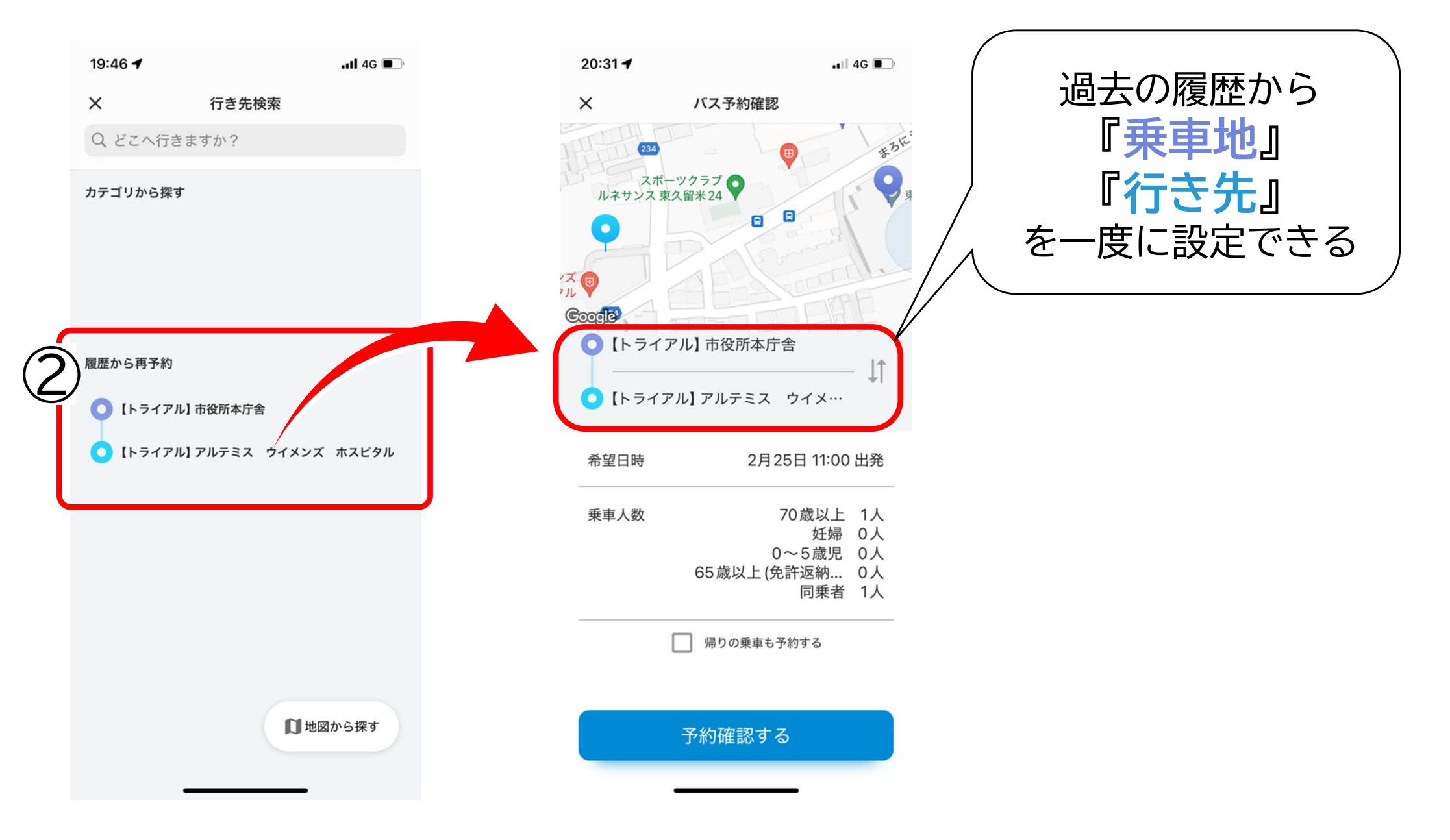

2.『行き先』の乗降場を選ぶ

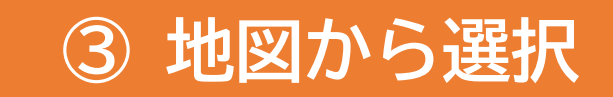

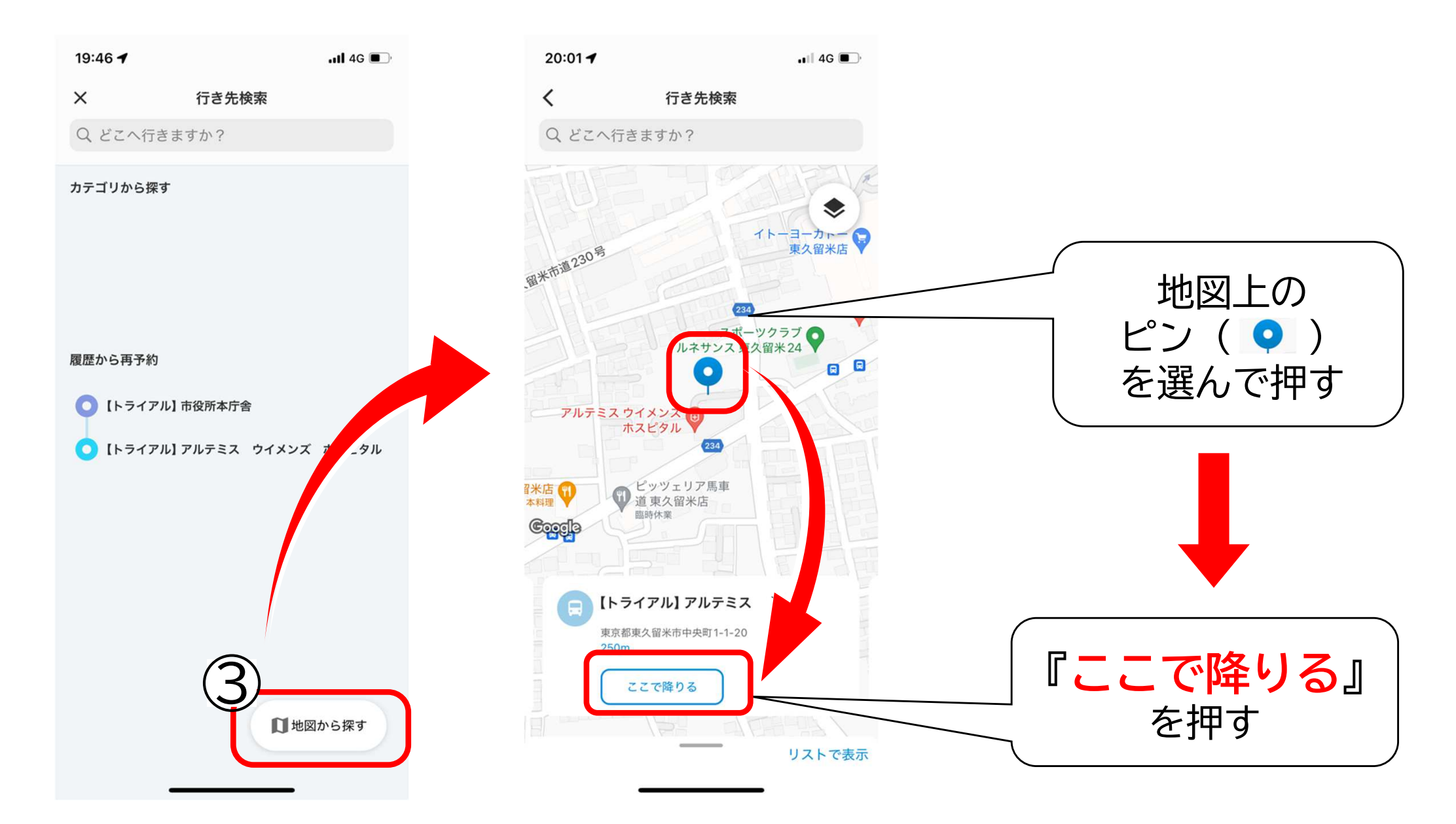

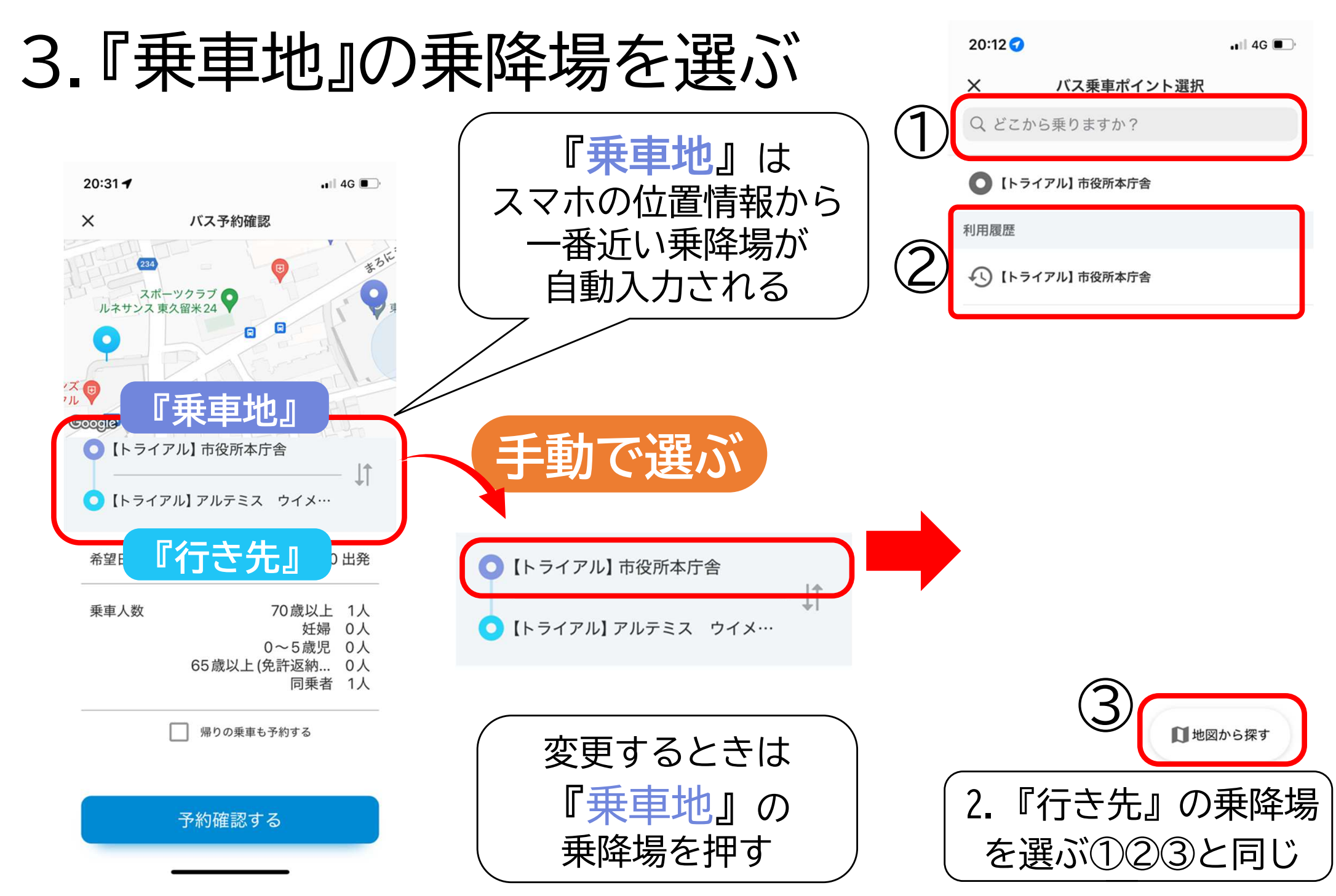

4.希望日時を選ぶ

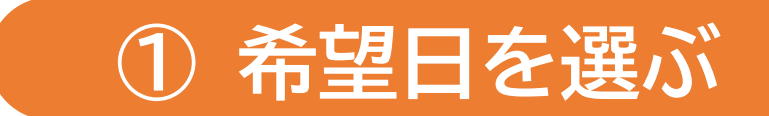

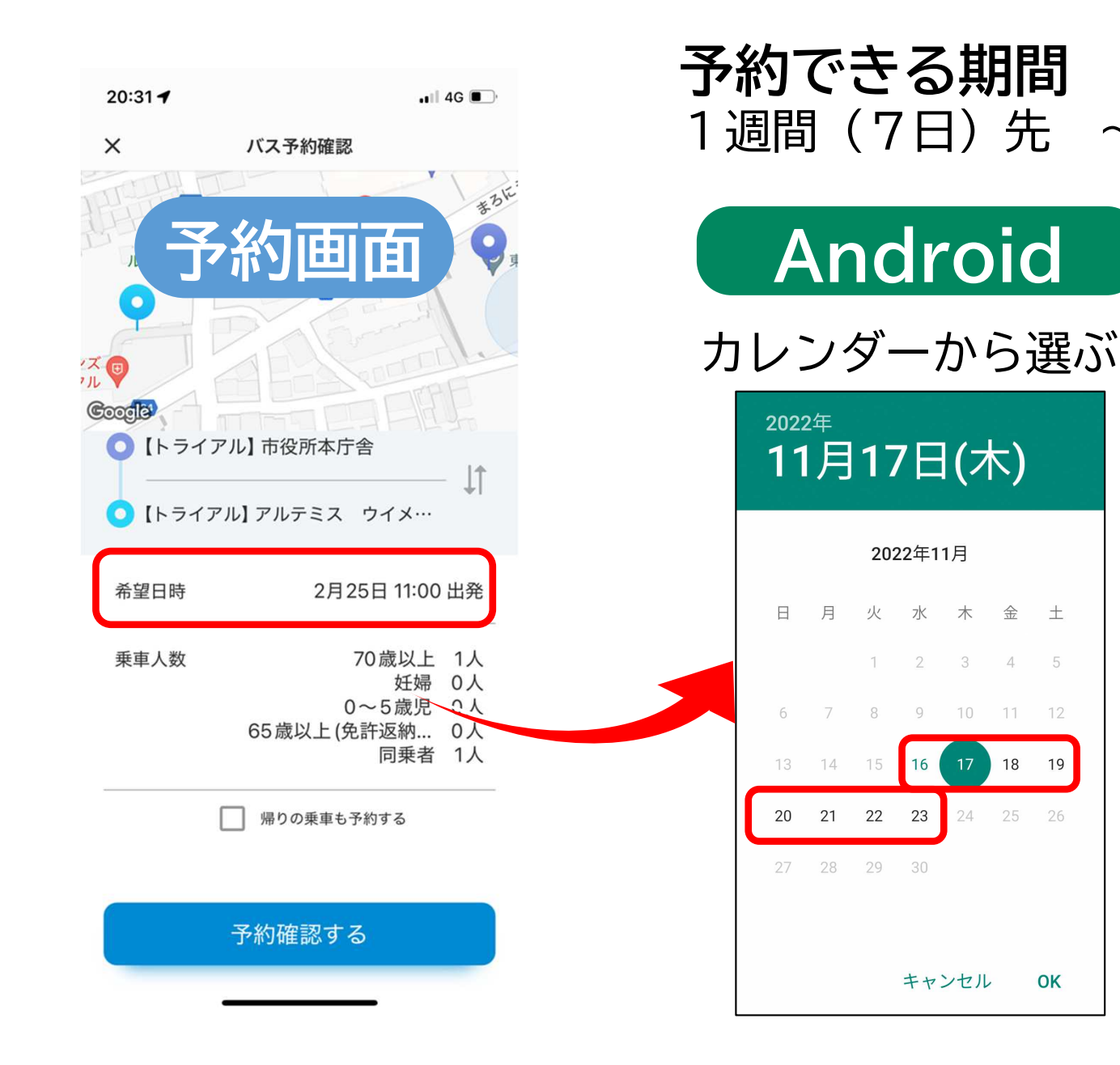

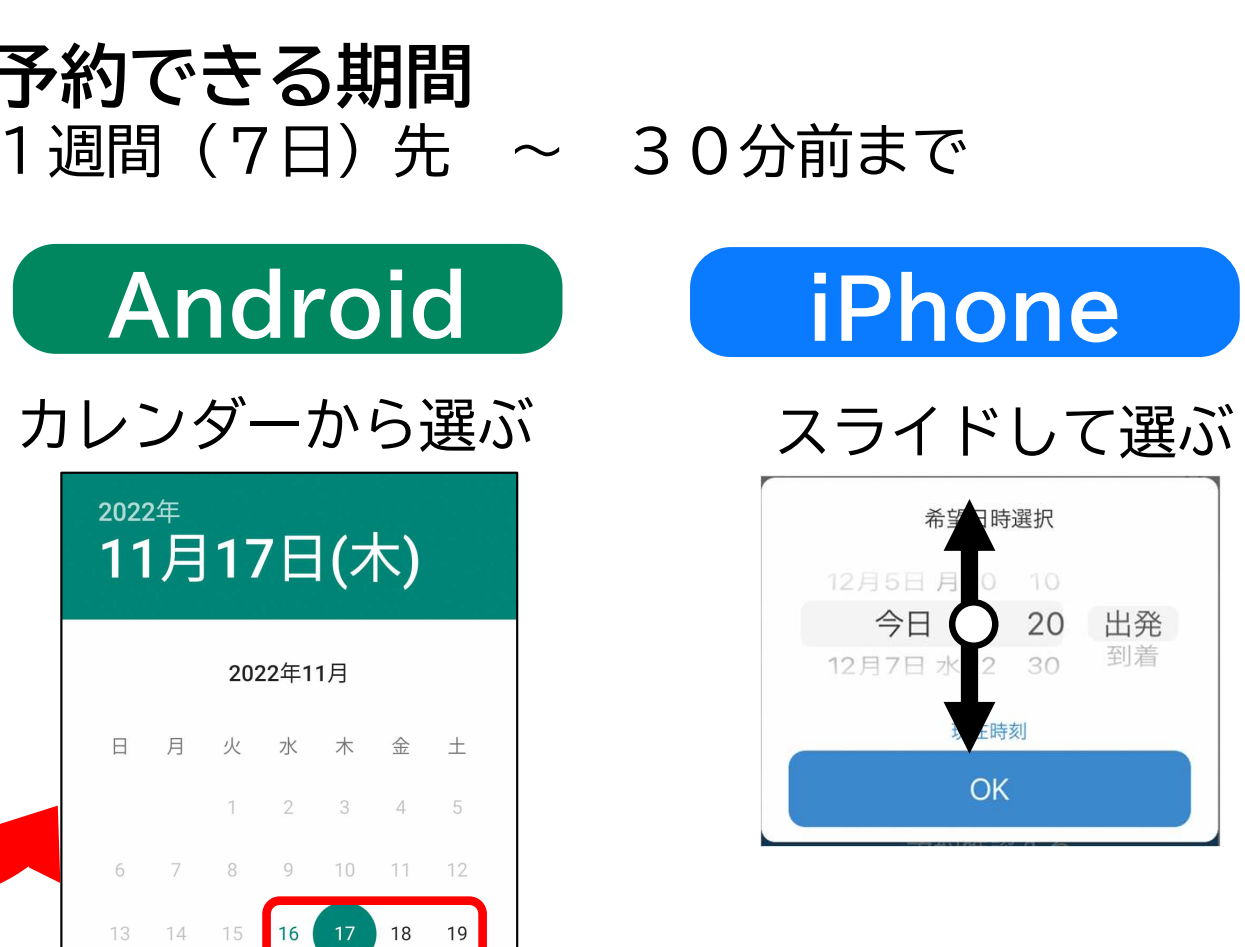

OK

4.希望日時を選ぶ

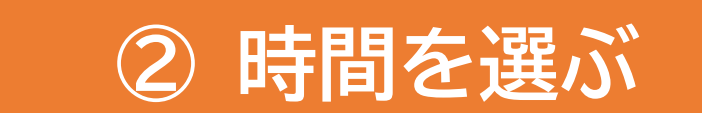

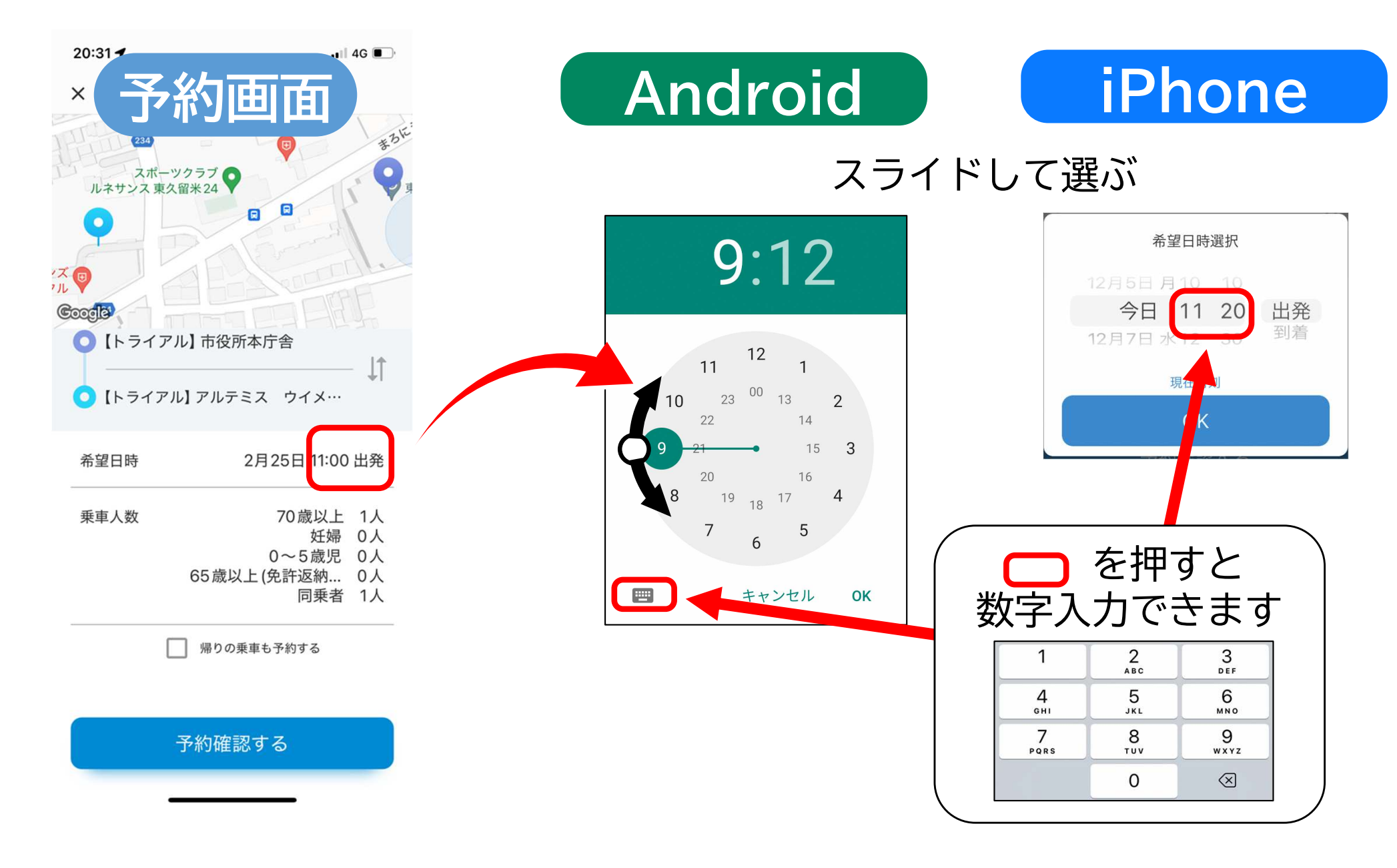

4.希望日時を選ぶ

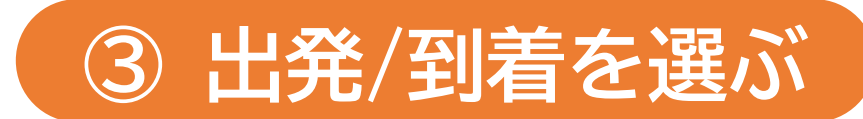

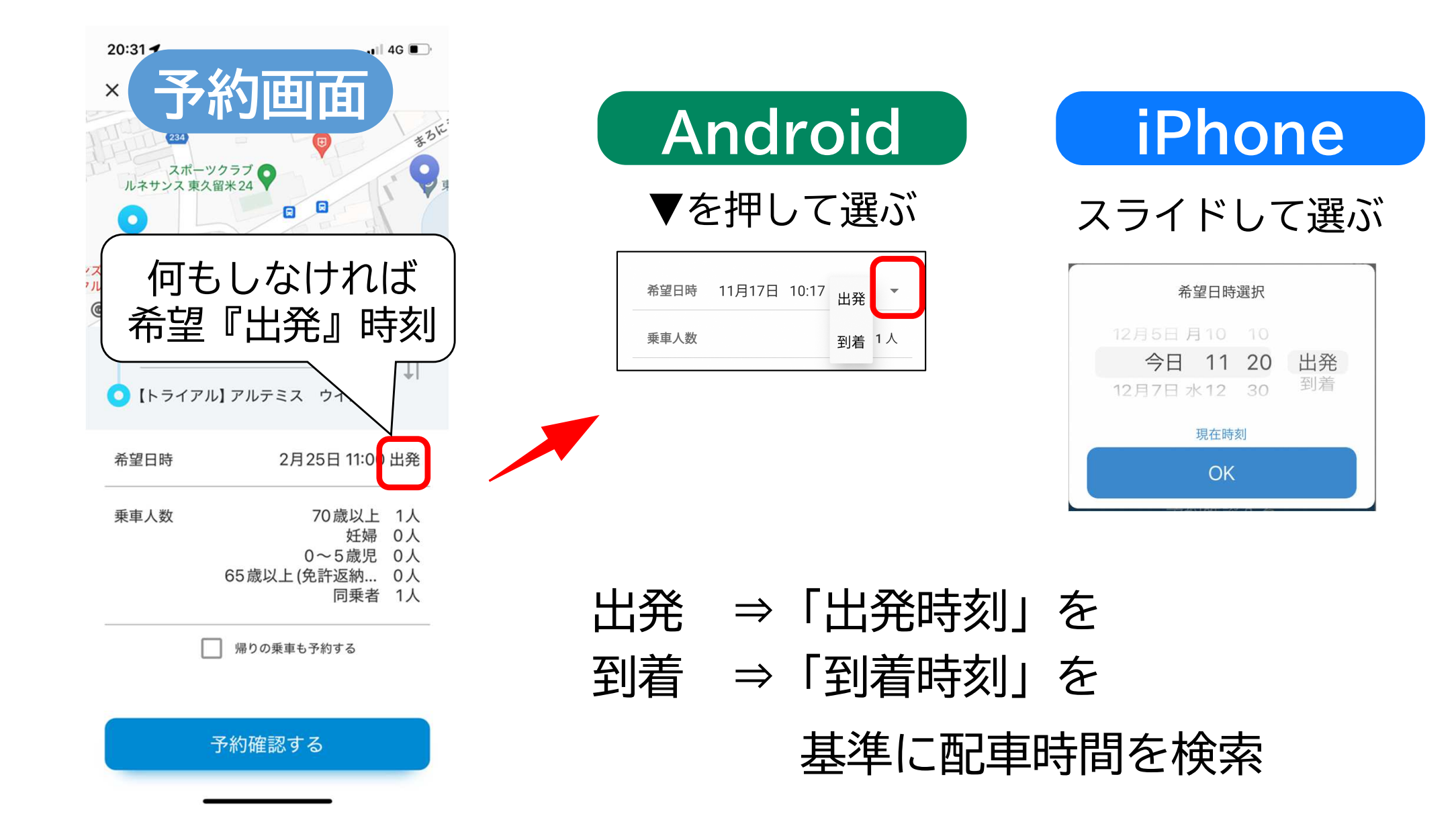

5. 乗車人数を選ぶ

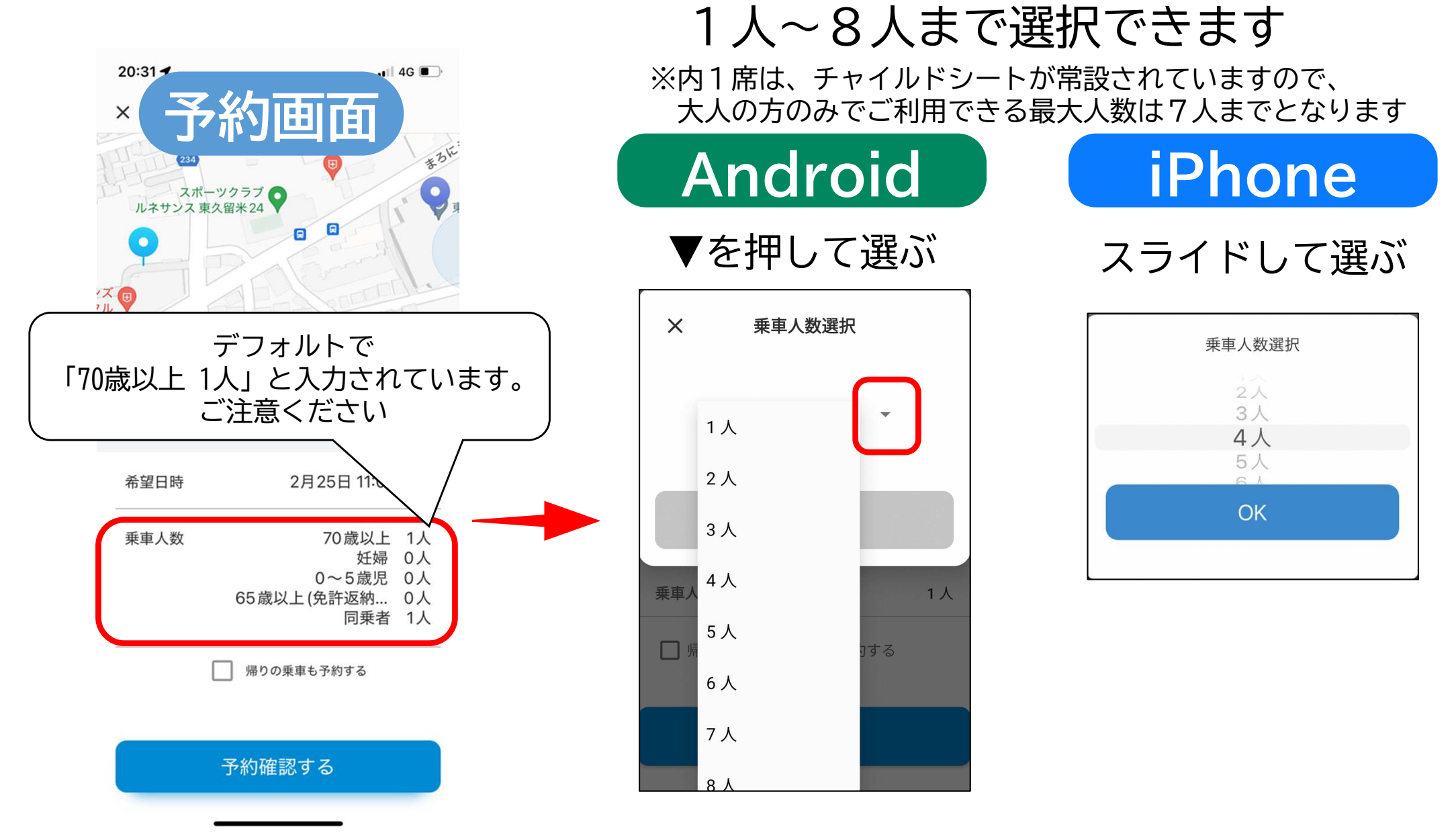

## 6.予約可能な時間を選ぶ

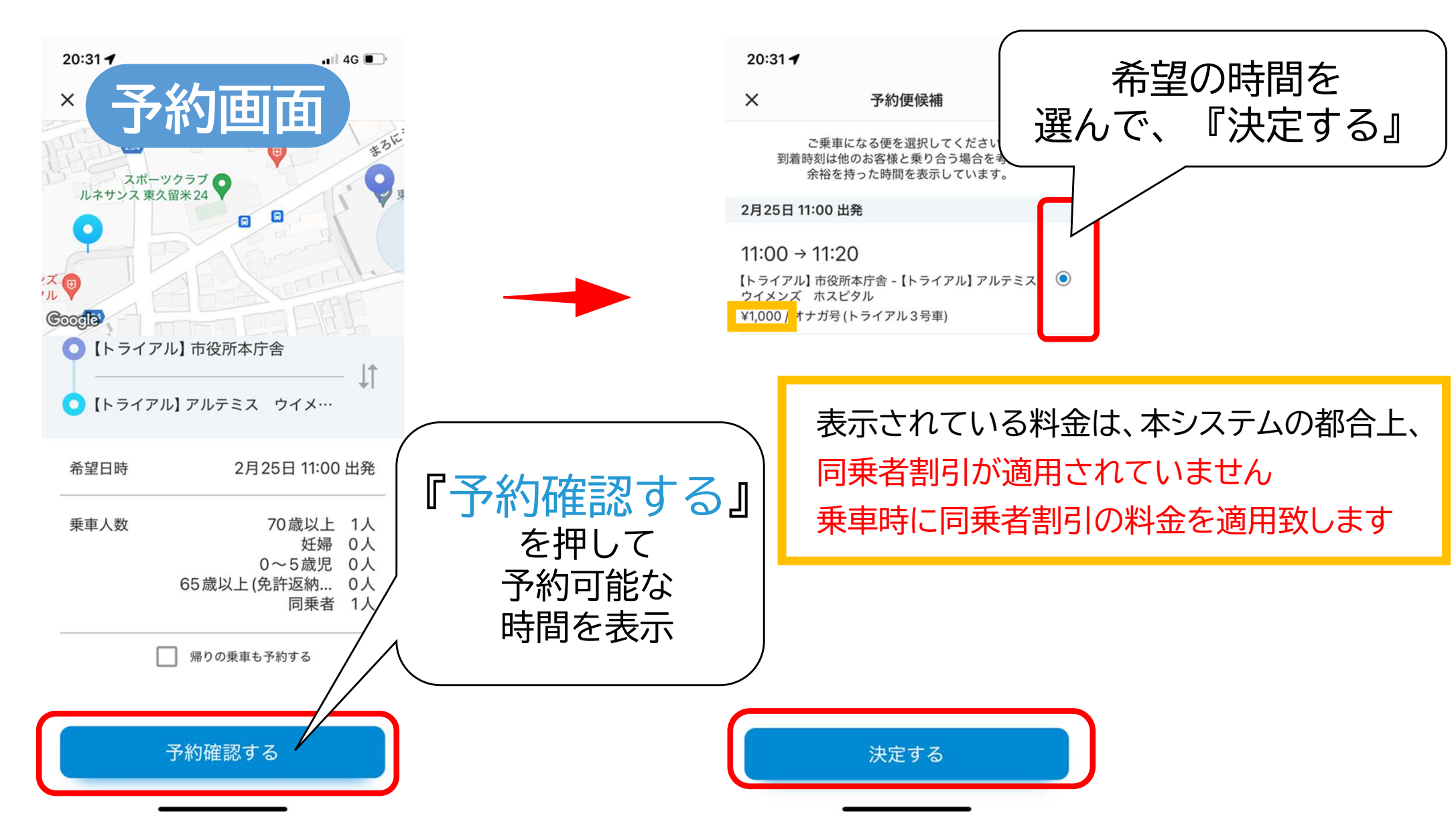

7. 予約を決定する

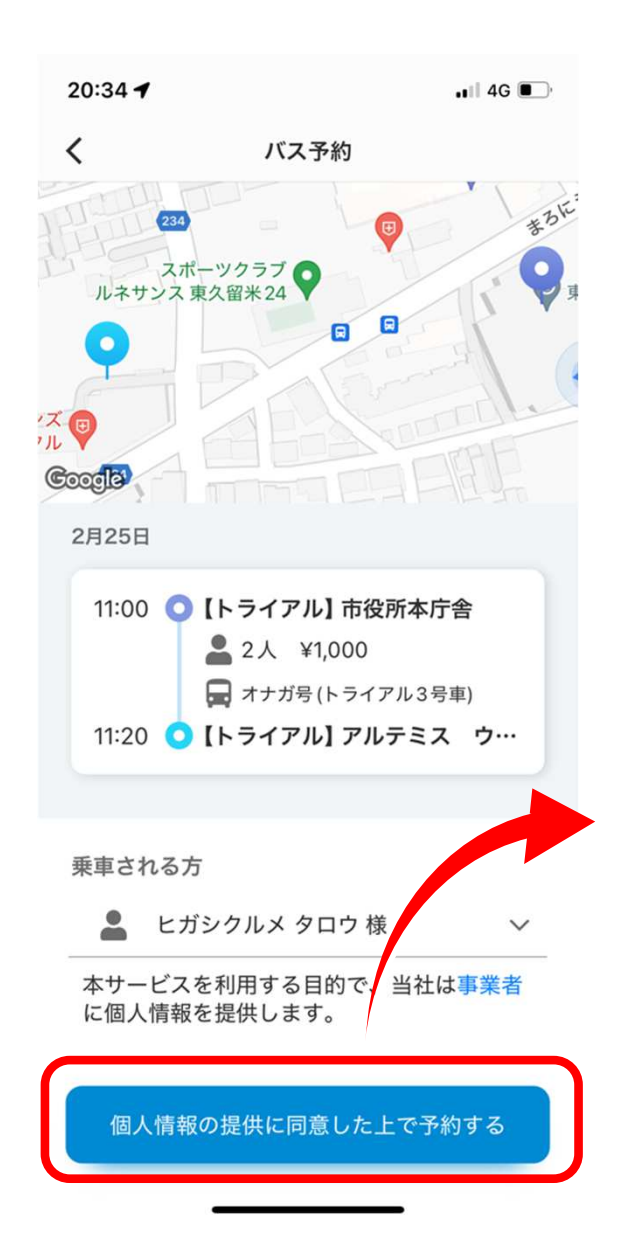

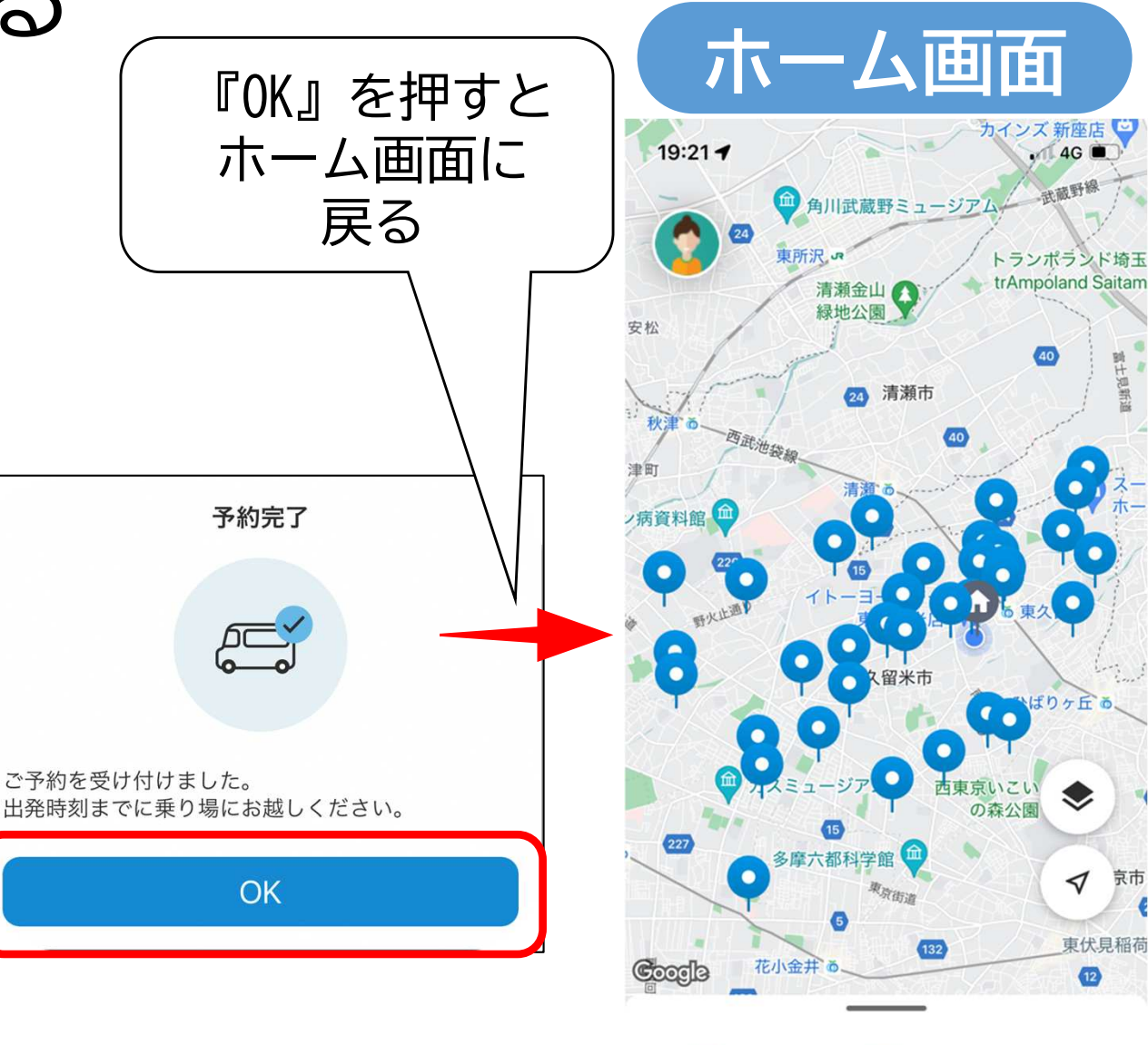

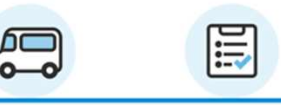

東久留米市くるぶー※対象者限定 🗘

8.予約をキャンセルする(予約を確認する)

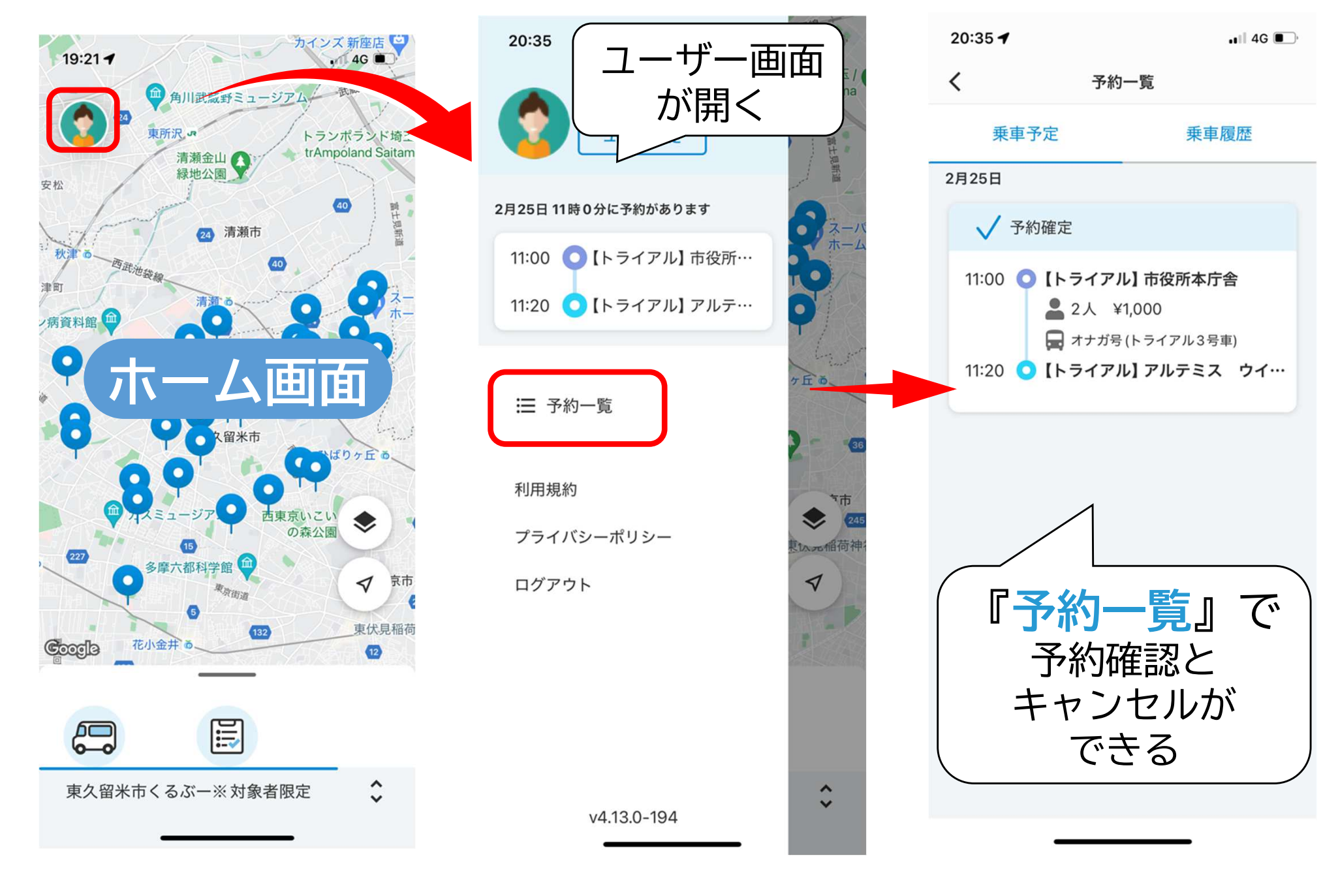

## 8.予約をキャンセルする(キャンセルする)

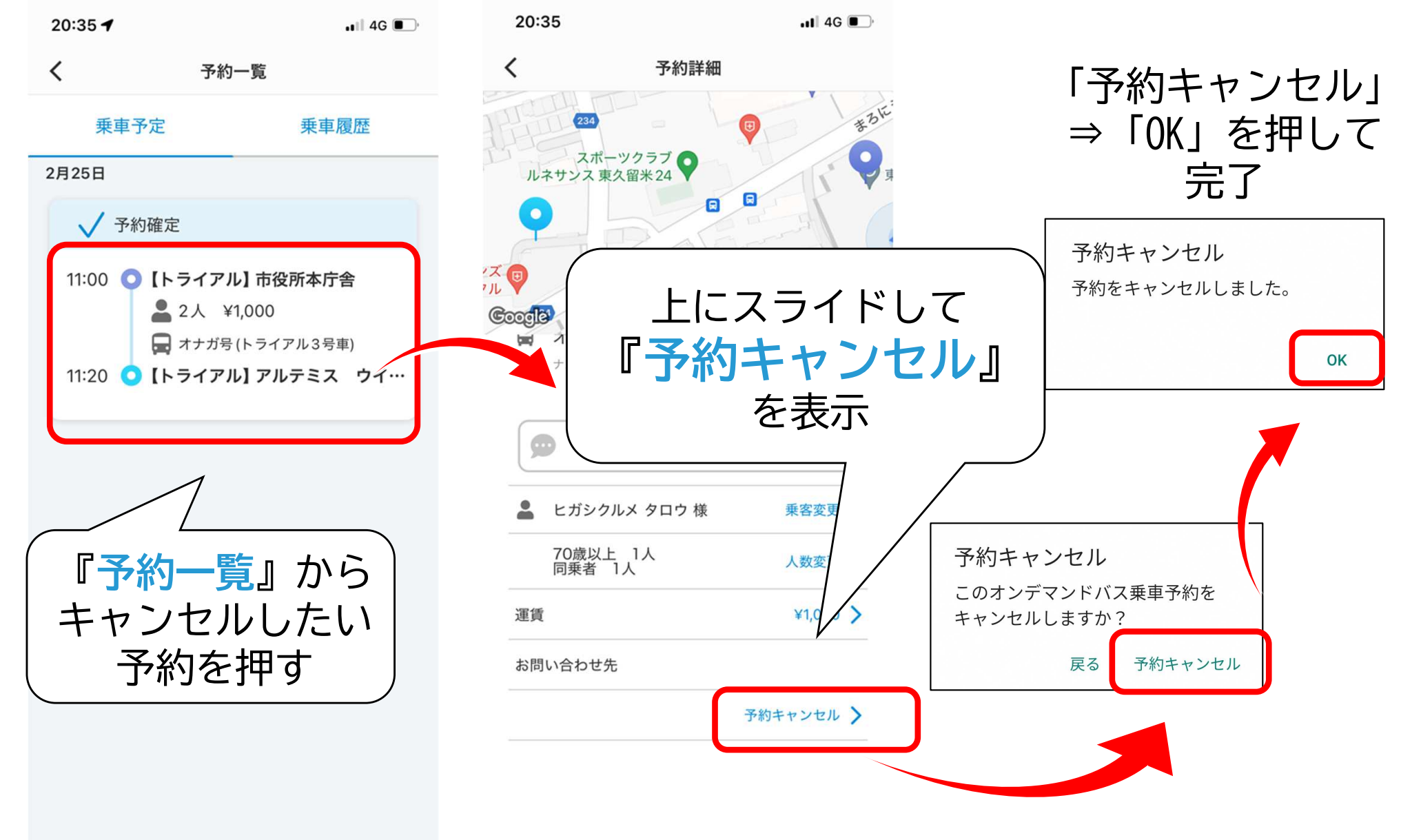